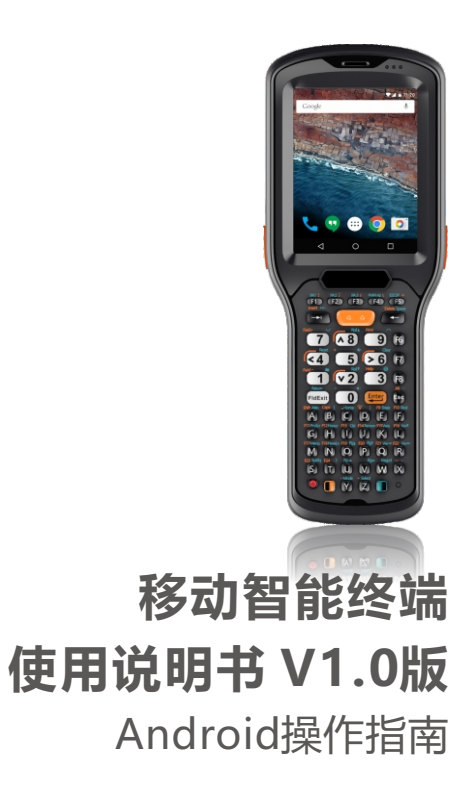

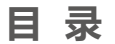

|     | 版权声   | 明(       | 01 |
|-----|-------|----------|----|
| 第一  | 章 设备简 | ሻ介 ····· | 02 |
| 1.1 | 系统概要  | (        | 02 |
| 1.2 | 适用范围  | (        | 02 |
| 1.3 | 产品参数  |          | 03 |
|     |       |          |    |

| 第二章 产品外观介绍 | 04 |
|------------|----|
| 2.1 外观视图   | 04 |

| 第三  | E章 系统设置······ | 06 |
|-----|---------------|----|
| 3.1 | 终端操作界面        | 06 |
| 3.2 | 无线网络          | 07 |
| 3.3 | 设备管理          | 09 |
| 3.4 | 个人信息          | 12 |
| 3.5 | 系统信息          | 14 |

| 第四  | 章 应用软件              | 16 |
|-----|---------------------|----|
| 4.1 | 扫描服务设置              | 16 |
| 4.2 | 通过手机助手软件与PC连接······ | 17 |

| 第五章 常见问题······           | 20 |
|--------------------------|----|
| 5.1 设备无法上网,应该如何处理?       | 20 |
| 5.2 如何让设备开机能自动扫描一维/二维条码? | 20 |

| 第六章 | 注意事项及维护保养 |  | 20 |
|-----|-----------|--|----|
|-----|-----------|--|----|

# 版权声明

本文件内所收录信息为说明产品目前状况, 不具保证之意涵,包括且不限于任何暗示性 或可销售性保证,或适用于某一特殊目的之 保证。且内容可能随时发生变动,将不再另 行通知。

本档内包含有受版权法保护的独家专利信息,版权所有。除版权法允许部分,否则未 经过书面同意,不得影印、重制作、修改或 翻译部分或全部内容。

#### 您好

感谢您对产品的关注和支持, 在您使用该系列产品前,请详细阅读本用户手册,以便更好地发挥产品功能。由于设备及 系统不断的升级,请以最新版本为依据,本手册仅供参考。

# 第一章 设备简介

# 1.1 系统概要

该产品是我司自主研发、设计、生产的针对各行业特点打造的系列工业级手持终端,外形 采用人体工程学设计,轻巧灵活,防震防摔,待机时间长,系统运行稳定。产品采用符合 IP65工业标准的防水、防尘、防摔、防静电及防高低温设计。

# 1.2 产品参数

#### 产品参数表

| 性能参数 |                |
|------|----------------|
| 操作系统 | Android6.0     |
| 处理器  | 八核 1.3GHz      |
| 内存   | 2G RAM+16G ROM |

| 物理参数       |                                                                   |
|------------|-------------------------------------------------------------------|
| 显示屏幕       | 3.5" 480*640电容触摸高清液晶显示屏                                           |
| 电池容量       | 可卸载 3.8V 3280mAH 锂电池 , 正常使用8小时以上,<br>待机>200小时,还可选配3.8V 5300mAh锂电池 |
| 输入法        | 英文输入,支持自主安装输入法                                                    |
| 摄像头 ( 选配 ) | 1300万像素,自动对焦,LED灯                                                 |

| 外观尺寸     | 长 210 mm x 宽 79 mm x 厚 28 mm                                                                               |
|----------|----------------------------------------------------------------------------------------------------|
| 重量       | 360g(含标准电池)                                                                                                |
| 按键       | K1键盘: 52个普通按键,1个开关机键,1个复位键,2个侧键<br>K2键盘: 41个普通按键,1个开关机键,1个复位键,2个侧键                                         |
| 电源适配器    | 输入: AC 100-240V~50/60HZ 0.5A; 输出: DC 5.52.5A                                                               |
| 音频(选配)   | 扬声器,耳机                                                                                                    |
| 外置接口(选配) | 1个工业级MiniUSB 2.0数据接口,1个MicroSD/TF卡槽,<br>1个SIM卡槽(选配),1个充电接口,3.5mm立体声耳机接口,<br>1个双充数据底座,支持同时给设备以及1块电池进行充电(选配) |
| 通知方式     | 喇叭、指示灯、震动                                                                                                  |

| 环境参数/防护等级 |                           |
|-----------|---------------------------|
| 温度        | -10℃~50℃(工作) -30℃~60℃(存储) |
| 静电防护      | ±15kV空气放电, ±8kV直接放电       |
| 相对湿度      | 5% ~ 95%RH                |
| 防护等级      | IP65工业防护等级                |
| 抗滚落强度     | 达到1米范围内1000次滚落(冲击力)       |
| 抗跌落高度     | 2.5米下落水泥地面                |

| 无线通讯参数    | 无线通讯参数                                  |  |
|-----------|-----------------------------------------|--|
| WIFI      | IEEE 802.11 a/b/g/n                     |  |
| Bluetooth | 蓝牙: Bluetooth 4.1                       |  |
| WWAN      | GPRS/WCDMA/EVDO/TDSCDMA/TDD-LTE/FDD-LTE |  |
| GPS       | 精度10m(open sky)(选配)                     |  |

| 数据采集参数 |                                                                                                    |
|--------|----------------------------------------------------------------------------------------------------|
|        | 一维激光扫描、二维影像式扫描                                                                                                    |
|        | 条码密度: ≥ 3 mil                                                                                                    |
|        | 扫描距离:3cm-70cm(视不同条码密度及码制而定)                                                                                                    |
| 条码     | 解码能力: UPC/EAN, Code128, Code39, Code93,<br>Code11, Interleaved 2 of 5, Discrete 2 of 5, Chinese 2 of 5,<br>Codabar, MSI, RSS 等; PDF417, MicroPDF417,<br>Composite, RSS, TLC-39, Data matrix, QR code,<br>Micro QR code, Aztec, Postal Codes: US PostNet;<br>US Planet; UK Postal; Japan Postal Dutch Postal (KIX)等 |

# 第二章 产品外观介绍及硬件功能

¢ce unc

后视图

### 2.1 外观视图

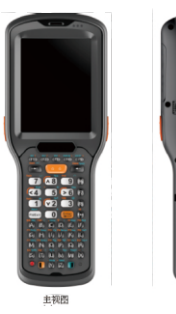

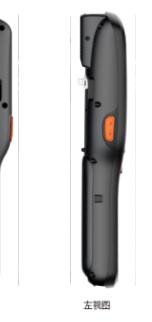

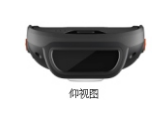

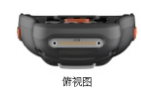

右视图

#### 2.2 键盘部分

2.键盘布局(2)

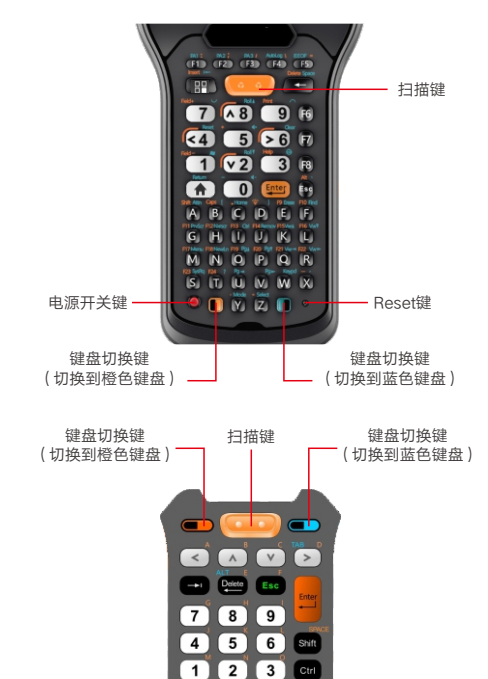

70.

F1 F2 F3 F4 F5 F6 F7 F8 F9 F10

🕐 F11 F12 😻 (

FldExit

电源开关键

# 第三章 系统设置

3.1 终端操作界面

1. 启动后将进入以下主屏幕界面

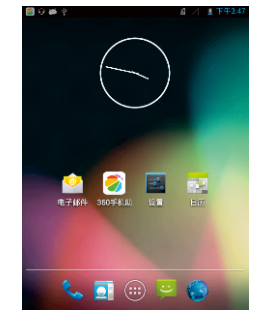

# 2. 在待机界面下点击 🧰 图标,并选择 🔯 应用包,进入系统设置。

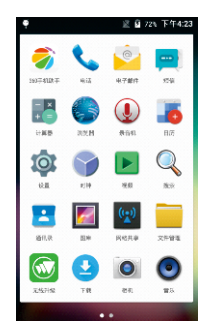

# 3.2 无线网络

#### •Wi-Fi(无线上网技术)

点击设置按钮,拖动"关闭"按钮来开启无线网,所有可用的无线网络都会显示出来,点击您的 无线网络,然后连接。若无线网络不需要密码,点击"连接"就会开始连接;若无线网络需要密 码,则需要先输入密码,然后再点击"连接"开始连接。若无线网络之前已被成功连接过,信息 将会被储存,且会自动连接。一旦手持终端设备成功连接上无线网,屏幕顶端的状态栏内将会出 现无线网图标

| E 1/25 PT4420 |
|---------------|
| ii            |
| 和网络           |
| WLAN          |
| ▼.            |
| 蓋牙            |
| 以太岡           |
| 流量使用情况        |
|               |
| 更多 🔍          |
|               |

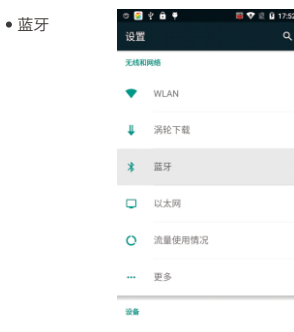

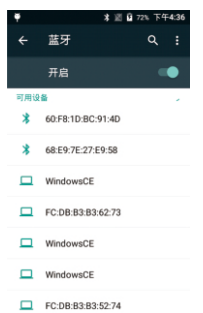

#### • 以太网

| Ÿ   | * 道 (  | <b>2</b> 71% 下午4:44 |
|-----|--------|---------------------|
| 设置  |        | م                   |
| 无线和 | 网络     |                     |
| •   | WLAN   |                     |
| *   | 蓝牙     |                     |
|     | 以太网    |                     |
| 0   | 流量使用情况 |                     |
|     | 事々     |                     |
|     | 史乡     |                     |
| 设备  |        |                     |

| 広置以太网<br>正常共<br>○ 0 HCP<br>④ 家定の<br>PP起<br>約2.168.1.15<br>月経影唱长度<br>24<br>DRO感後<br>192.168.1.1<br>月2.168.1.1                                                                                                    | ÷          |                           |    | * 1 | 5 |   | 下午 | 4:45 |
|----------------------------------------------------------------------------------------------------|------------|---------------------------|----|-----|---|---|----|------|
| <ul> <li>通用型</li> <li>① DHD</li> <li>② 原本P</li> <li>PP地</li> <li>PP地</li> <li>PP地</li> <li>PP地</li> <li>P24</li> <li>P24</li> <li>P24</li> <li>P2168.15</li> <li>P2168.1</li> <li>P2168.1</li> <li>P24</li> </ul>                                                                                                    | n          | 尼置以大                      | 网  |     |   |   |    | 1    |
| <ul> <li>● 東京中</li> <li>● 伊廷</li> <li>● 伊廷</li></ul> | 连接         | 建美型<br>DHCP               |    |     |   |   |    |      |
| iPit社<br>192.168.1.15<br>開発影響を変<br>24<br>DKIR地址<br>192.168.1.1<br>両天地址                                                                                                    | ۲          | 固定IP                      |    |     |   |   |    | I    |
| 网络新聞长盘<br>24<br>DVG地址<br>192.168.1.1<br>网关地址                                                                                                    | 1918<br>19 | <sup>1注</sup><br>2.168.1. | 15 |     |   |   |    | ł    |
| 24<br>DNS地址<br>192.168.1.1<br>两关地址                                                                                                    | 网络         | 納場长度                      |    |     |   |   |    | I    |
| DNau5-4E<br>192.168.1.1<br>网关地址                                                                                                    | 24         | 10000                     |    |     |   |   |    | I    |
| 网关地址                                                                                                    | 19         | 2.168.1.                  | 1  |     |   |   |    | I    |
| 10 T (2 T                                                                                                    | 网关         | 地址                        |    |     |   |   |    | I    |
| ((K)++ 108.17                                                                                                    | L          |                           |    | 放手  | Ŧ | 保 | ŧ. |      |

| 9 <del>4</del>           | * 2 6             | 71% 下午4 |
|--------------------------|-------------------|---------|
| 配置以太网                    |                   |         |
| 连接类型                     |                   |         |
| O DHCP                   |                   |         |
| <ul> <li>固定IP</li> </ul> |                   |         |
| P地址                      |                   |         |
|                          |                   |         |
| 网络前缀长度                   |                   |         |
|                          |                   |         |
| DNSt#t#                  |                   |         |
| 0110-2-2                 |                   |         |
|                          |                   |         |
| 网关地址                     |                   |         |
|                          | 10.07             | 87      |
|                          | an <del>F</del> F | sec19   |

⊾ 下午4:37

#### 流量使用情况

选择打开/关闭移动数据,设置移动数据限制。

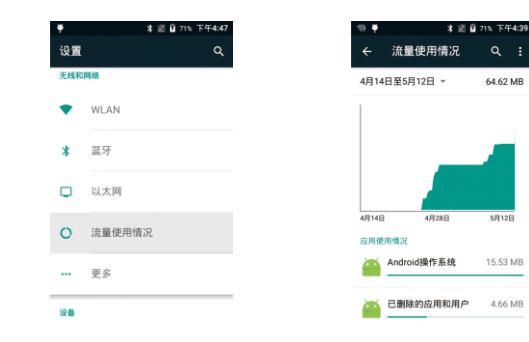

# 3.3 设备管理

# 声音

音量、铃声和消息设置,您也可以用打钩或不打钩来选择或取消振动与铃声、触摸音量、屏幕锁 定声及触摸振动。

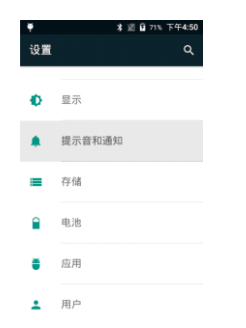

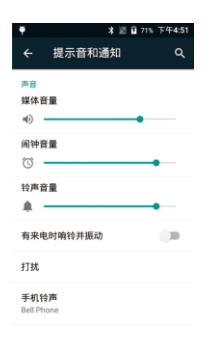

#### 显示

液晶显示屏亮度、壁纸、自动旋转屏幕、休眠、字体大小、重力感应坐标系、屏幕适配。

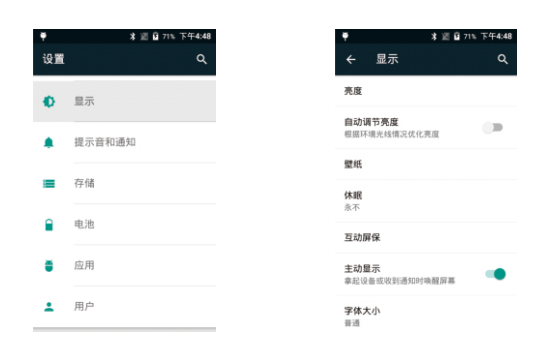

# 电池 显示电池使用信息

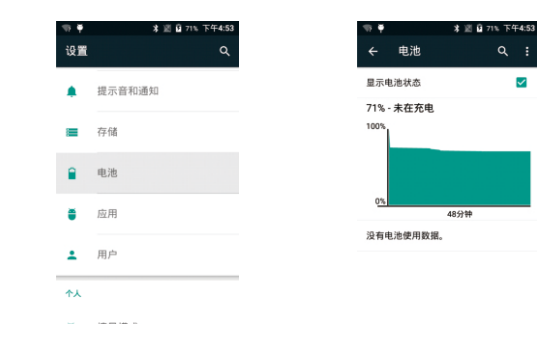

#### ● 储存

要查看可用的储存空间,可清除记忆卡(将内存储器格式化),并选择能对外部记忆卡或外部 USB设备进行媒体扫描的选项。

#### 注意:

 1)若您想安全移除TF卡或USB 闪存盘,请点击选项"卸载TF卡", 并确认选择,然后您就可以安全 移除TF卡/USB主设备。
 2)在"对外部存储进行媒体扫描"
 5"对USB主设备进行媒体扫描"
 的选项上打钩,通过这种方式, 您的手持终端设备就可以扫描并 显示外部TF卡和USB设备中的文件。

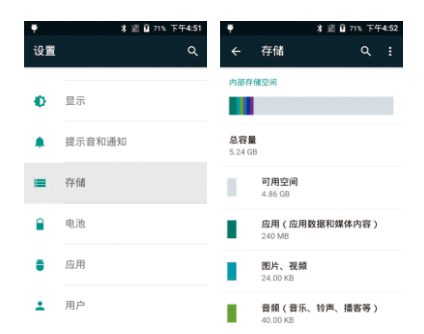

#### • 应用程序

管理应用程序。点击目录(已下载、SD卡、正在运行或全部),并选择您想卸载的应用程序,您就会进入以下界面,点击卸载,然后就可以从手持终端设备中移除该应用程序。

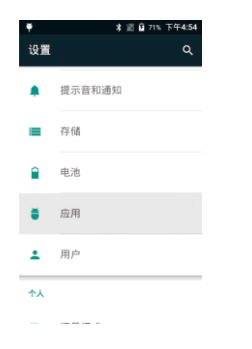

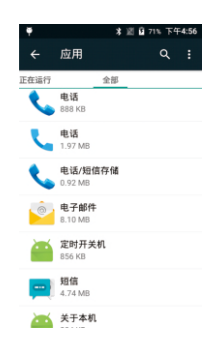

# 3.4 个人信息

#### 情景模式

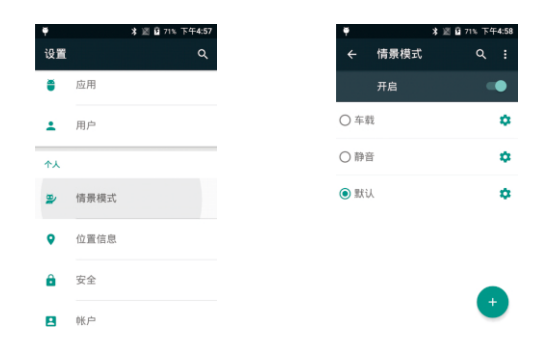

#### 备份和重置

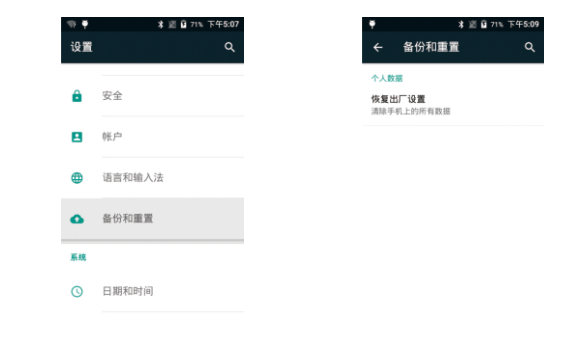

#### • 语言和输入法

安全

设置屏幕锁、用户信息、加密保护、设备管理器。

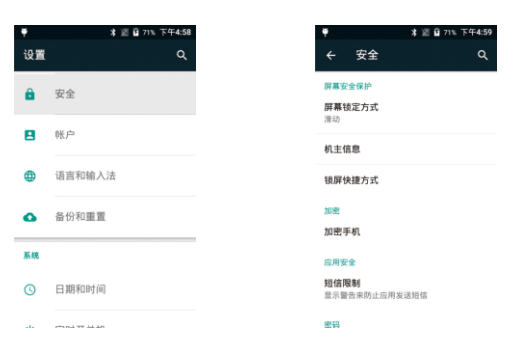

语言选择、文本输入和自动错误纠正选项,选择您喜欢的键盘和输入法,并设置文字转语言输出。

★ 図 월 71% 下午5:06

۹

语言和输入法

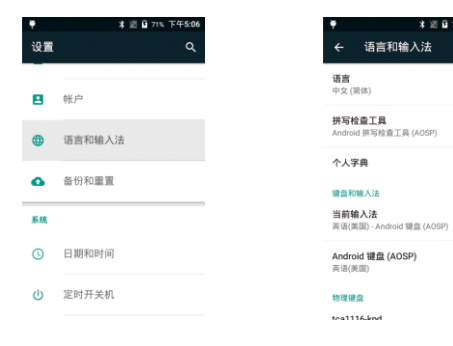

# 3.5 系统信息

#### 日期和时间

您可以使用网络提供的时间或时区,或者手动设置日期和时间、选择时区,您也可以选择时间和 日期的显示格式。

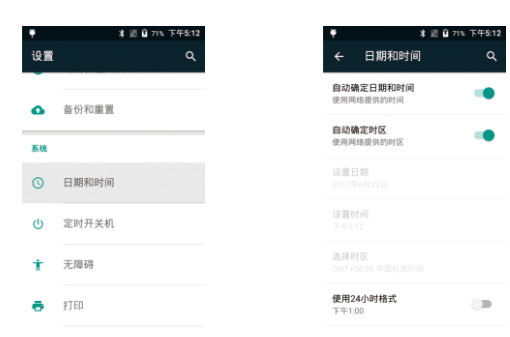

# \* ※直37%下年5.14 设置 Q 日期和时间

点击此项获得有关手持终端设备的信息

• 关于手机

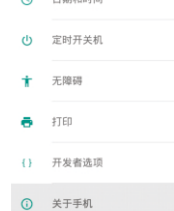

| • •<br>+     | ♀   ▲<br>关于手机 | ▶ 76% 28% : | 8:21 |
|--------------|---------------|-------------|------|
| Andro<br>6.0 | oid版本         |             |      |

Android 安全补丁程序级别 2018年2月5日

GSM基带版本 MOLY.LR9.W1444.MD.LWTG.MP.V106.P43, 2018/03/28 14:42

#### CDMA基带版本

SIXTH.CBP.MD.MP2.V59\_P2, 2018/03/22 14:35

#### •开发人员选项

手持终端设备的一些其它信息。

| ♥<br>设置 | *              | 道 115 | 下午5:13<br>Q |
|---------|----------------|-------|-------------|
| Q       | 日期和时间          |       |             |
| ф       | 定时开关机          |       |             |
| +       | 无障碍            |       |             |
| È.      | \$TEN          |       |             |
|         | 77 44 35 16 16 |       |             |
| 0       | 并反看选坝          |       |             |
| 0       | 关于手机           |       |             |

| ۴                 | * 2                                 | 1971%下4  | F5:13 |
|-------------------|-------------------------------------|----------|-------|
|                   | 开发者选项                               |          | ۹     |
|                   | 开启                                  |          | •     |
| 软件)               | 版本                                  |          |       |
| 提交                | <b>清</b> 误报告                        |          |       |
| <b>桌面</b><br>桌面別  | 备份密码<br>8整备份当前未设置密码                 | 保护       |       |
| <b>不锁)</b><br>充电时 | <b>定屏幕</b><br>封屏幕不会休眠               |          |       |
| <b>启用)</b><br>捕获单 | <b>益牙 HCI 信息收集日</b><br>和个文件中的所有蓝牙 H | ま<br>ci包 |       |
| OEM<br>允许制        | <b>解镜</b><br>8镜引导加载程序               |          |       |

# 第四章 应用软件

# 4.1 扫描服务设置:

在主界面中"设置->扫描服务设置"进行设置

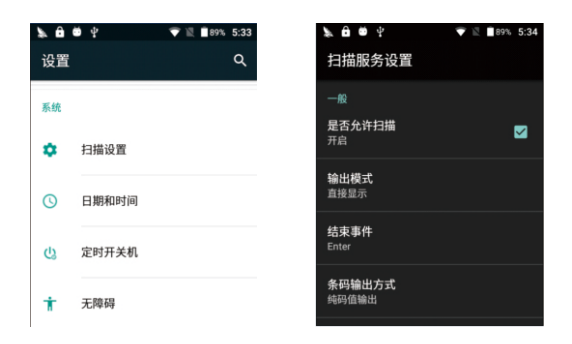

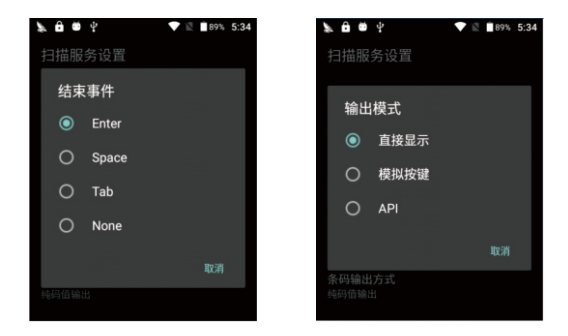

#### 输出模式:

1.直接显示:扫描到的条码数据在当前光标位置显示,可输出全字符条码,包括汉字条码等
 2.模拟按键:扫描到的条码数据在当前光标位置显示,但非键盘字符则不输出,如汉字条码等
 3.API:通过开发接口获取条码数据

#### 结束事件:

1.Enter:扫描结果中追加Enter(回车键)为结束事件 2.Space:扫描结果中追加Space(空格键)为结束事件 3.Tab:扫描结果中追加Tab(Tab键)为结束事件 4.None:扫描结果不追加任何结束符

# 4.2 通过手机助手软件与PC连接

可通过安装常用的手机助手软件,实现与PC机连接,可进行程序安装管理,界面截取,以"360手机助 手"为例。

4.2.1 PC安装好360 安全卫士及手机助手

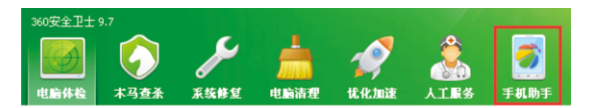

#### 4.2.2 插入USB线,首次打开手机助手,会自动安装"手机助手"手机端到PDA终端

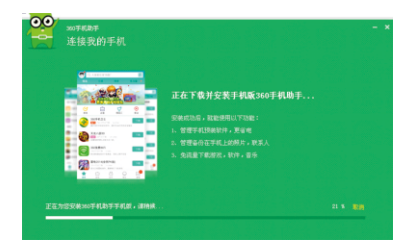

#### 4.2.3 安装成功后,提示如下

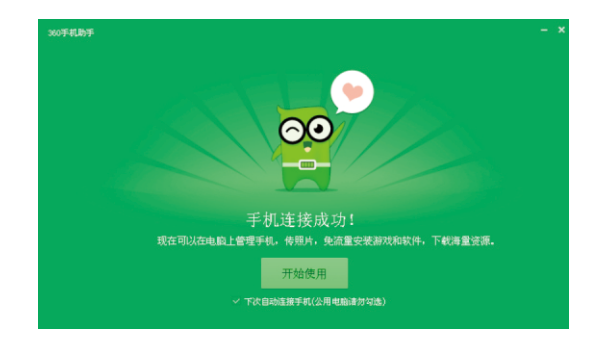

#### 4.2.4 安装成功后,PDA终端会出现"360手机助手"图标

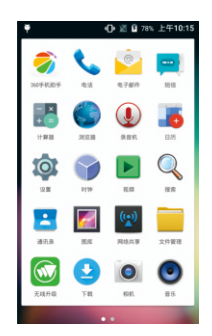

#### 4.2.5 PC端手机助手显示"已通过USB连接"

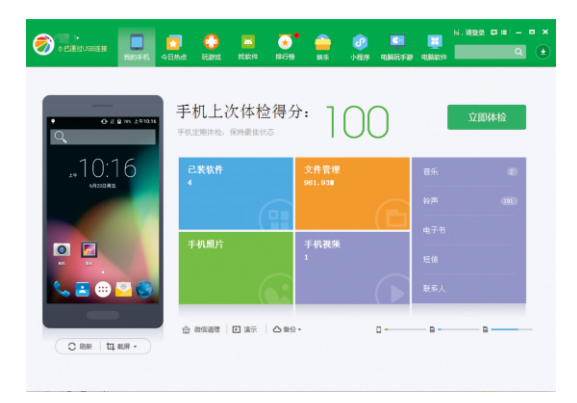

# 第五章 常见问题

# 5.1 设备无法上网,应该如何处理?

1.请检测右上角是否有WIFI信号标识
 2.请检测是否处于网络覆盖范围这内,并连接到有效的AP。
 3.网WIFI连接设置见前面,无线网络->Wi-Fi(无线上网)。

# 5.2 如何让设备开机能自动扫描一维/二维条码?

1.请检测是否已打开扫描头自动扫描程序 2.并确保如下设置

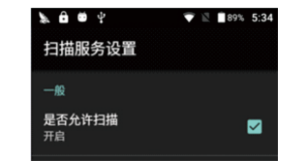

# 第六章 注意事项及维护保养

您所使用的设备是具有优良设计和工艺的产品,应小心使用。下列建议将帮助您有效使用 保修服务。

- 1. 请按照本手册中的说明使用设备, 切勿尝试其它方法。
- 2. 保持设备干燥,长期处于潮湿地方可能会腐蚀电路板导致无法开机等问题
- 设备应该保持清洁,不要长期放置在有灰尘或脏的地方存放。这样或导致终端无法开机 或者其它等问题
- 4. 不要将设备长期放置在过热或者过冷的地方
- 5. 不要用力敲打或者跌落设备
- 6. 请勿随便拆机

正确的使用方法和保养设备有助于您更好的发挥产品的性能。根据很多客户反映的问题, 有大多数是由于操作不当或者不注意保养导致的。若不能正常操作,建议您仔细阅读本产 品使用说明或者联系研发人员。